# **NETGEAR**<sup>°</sup>

Руководство по установке

Беспроводной маршрутизатор WGR612

Перед установкой беспроводного маршрутизатора ознакомьтесь с содержимым комплекта поставки устройства.

Следуйте данным инструкциям, чтобы установить маршрутизатор.

# Начало

# Подключение маршрутизатора

### 1. Прикрепите ножки к основанию маршрутизатора

Для обеспечения наилучших условий приема сигнала прикрепите ножки таким образом, чтобы логотип NETGEAR находился в верхней части.

#### 2. Подключите маршрутизатор к компьютеру

- а. Отключите питание компьютера, маршрузитатора и модема (если он есть).
- **b.** Найдите Ethernet кабель (идет в комплекте).
- с. Подключите компьютер к маршрутизатору используя Ethernetкабель. В маршрутизатор провод вставьте в любой из двух LAN-портов.

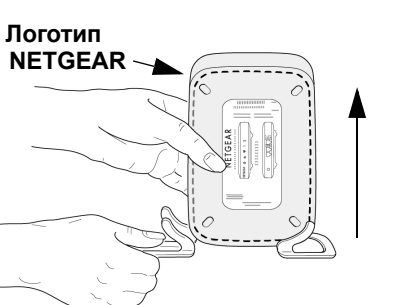

d. Кабель от Интернет-провайлера вставьте в порт Internet (расположен отдельно в верхней части). В случае, если у вас Интернет предоставляется по ADSL-технологии, то подключение производится через модем (см. рисунок).

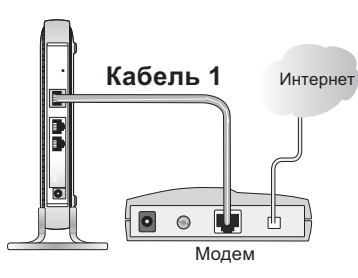

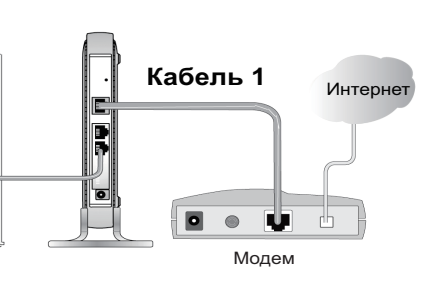

3. Перезагрузите сеть в правильной последовательности

Полное полключение

подклю-чения по

от про-вайдера

беспровод-ному

маршрутизатору.

должно выглядеть как на

рисунке справа. В случае

технологии Ethernet - кабель

подключается напрямую к

e.

Внимание! Перезагрузка сети в неправильной последовательности может нарушить связь с сетью Интернет.

- **а.** Если у вас подключение по ADSL-технологии включите ADSL модем и подождите 2 минуты, если нет начинайте с пункта b.
- Затем подключите кабель питания к беспроводному маршрутизатору и b. подождите одну минуту.
- с. После этого включите компьютер.

Примечание: Если ваш провайдер установил на ваш компьютер ПО для входа в Интернет, не запускайте это ПО. Возможно, потребуется открыть Internet Explorer, выбрать Internet Options (Свойства обозревателя) в меню Tools (Сервис), а затем выбрать "Never dial a connection" (Никогла не использовать) на вкладке Connections (Подключения).

d. Проверьте следующие индикаторы состояния беспроводного маршрутизатора:

- должен гореть.

# 4. Используйте мастер настройки для подключения маршрутизатора к сети Интернет

- е. При завершении работы с мастером

*Power/Test*: Мигает во время запуска маршрутизатора и должен постоянно гореть зеленым цветом после завершения запуска маршрутизатора. Если этот индикатор не горит постоянно зеленым цветом, см. раздел "Советы по поиску и устранению неисправностей" в данном руководстве. Также этот индикатор мигает при восстановлении заводских настроек маршрутизатора по умолчанию или при обновлении микропрограммного обеспечения. Wireless: Индикатор беспроводного подключения

Internet: Индикатор должен гореть. В противном случае убедитесь, что кабель Ethernet надежно подключен к порту.

Power/Test Wireless Internet LAN 1 LAN 2

• LAN: Индикатор LAN должен гореть. Зеленый цвет этого индикатора указывает на то, что компьютер взаимодействует с маршрутизатором. Если индикатор LAN не горит, убедитесь, что кабель Ethernet надежно подключен к компьютеру и маршрутизатору и что компьютер включен.

**a.** BBEQUTE **http://www.routerlogin.net** B addechoù ctpoke ofospebatena.

**b.** При появлении запроса выполните вход с использованием имени пользователя admin и пароля password (оба слова - строчными буквами) и нажмите кнопку ОК.

с. Если это меню не видно, нажмите кнопку Setup Wizard (Mactep настройки) в верхней левой части главного меню.

**d.** Нажмите кнопку Next (Далее) и введите настройки Интернет подключения.

| Setup Wizard                                      |                                        |
|---------------------------------------------------|----------------------------------------|
| The Smart Setup Wizard<br>Connection That You Hay | Can Detect The Type Of Internet<br>/e. |
| Do You Want The Smart<br>Connection Type Now?     | Setup Wizard To Try And Detect The     |
| • Yes.                                            |                                        |
| O No LWort To configur                            | re the resider muself                  |

настройки нажмите кнопку Apply (Применить) для сохранения настроек.

f. Нажмите кнопку Test (Проверка) для проверки подключения к сети Интернет и регистрации устройства.

# 5. Настройте параметры беспроводного подключения

Эти параметры активируют основное беспроводное подключение, которое можно использовать для настройки беспроводных компьютеров и проверки беспроводного доступа к сети Интернет через маршрутизатор.

a. Нажмите кнопку Wireless Settings

(Параметры беспроводного подключения) в главном меню. Выберите регион. Не изменяйте другие параметры! Нажмите кнопку Apply (Применить).

| Wireless Network |                     |
|------------------|---------------------|
| Name (SSID):     | NETGEAR             |
| Region:          | — Select Region — 🗸 |
| Channel:         | 11 🗸                |

b. Выполните конфигурирование компьютера таким образом, чтобы

> использовалось Network Name (Имя сети) (SSID) NETGEAR с деактивированной функцией WEP Security (Защита WEP). Предупреждение. При вводе имени сети (SSID) учитывается регистр. В параметрах беспроводного подключения необходимо ввести значение NETGEAR. Ввод значения nETgear является неверным.

с. Для проверки беспроводного соединения подключитесь к Интернету или войдите на беспроводной маршрутизатор с компьютера с беспроводным адаптером.

# Настройте компьютер для беспроводного подключения

1. Настройте параметры беспроводного подключения компьютера

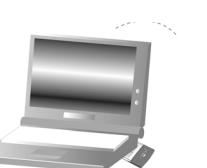

Система Windows отображает список доступных беспроводных сетей, и, в случае деактивированной функции безопасности беспроводного подключения, требуется только выбрать необходимую сеть и выполнить подключение.

Wireless Adapter in a Notebook Computer

# 2. Проверьте беспроводное подключение

Подключитесь к сети Интернет с компьютера с помощью беспроводного адаптера. Теперь беспроводное подключение к сети Интернет выполнено.

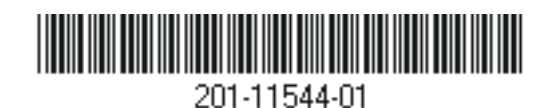

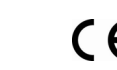

Важно. Параметры безопасности устанавливаются в соответствии с предъявляемыми требованиями.

Беспроводной маршрутизатор NETGEAR поддерживает большое число параметров безопасности беспроводного подключения. Компьютер может не поддерживать все эти параметры. Зарегистрируйтесь в маршрутизаторе и прочитайте справочную информацию для определения функций безопасности беспроводного подключения маршрутизатора, которые удовлетворяют предъявляемым требованиям и поддерживаются беспроводным компьютером.

# Советы по поиску и устранению неисправностей

Ниже приведены некоторые советы по устранению основных возможных неисправностей.

## Необходимо перезагрузить сеть в определенной последовательности:

1) Выключите модем, беспроводной маршрутизатор и компьютер; 2) Включите модем и подождите две минуты; 3) Включите маршрутизатор и подождите одну минуту; 4) Включите компьютер.

## Убедитесь, что кабели Ethernet надежно подсоединены.

- Индикатор состояния подключения к сети Интернет на беспроводном маршрутизаторе должен гореть в случае, если кабель Ethernet к беспроводному маршрутизатору от модема надежно подсоединен, а также включены и модем, и беспроводной маршрутизатор.
- Для каждого компьютера с включенным питанием, подсоединенного к беспроводному маршрутизатору с помощью кабеля Ethernet. должен гореть соответствующий индикатор порта LAN беспроводного маршрутизатора.

#### Убедитесь, что параметры беспроводного подключения на компьютере и на беспроводном маршрутизаторе соответствуют друг другу.

Имя беспроводной сети (SSID) и параметры безопасности WEP маршрутизатора и беспроводного компьютера должны полностью совпадать.

#### Проверьте правильность параметров сети компьютера.

Для компьютеров, подключенных с помощью кабеля Ethernet, и для • беспроводных компьютеров должен быть определен параметр автоматического получения IP-адресов *и* адресов DNS через DHCP.

## Убедитесь, что индикаторы состояния маршрутизатора указывают на его правильную работу.

- маршрутизатора.

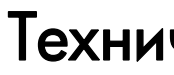

```
+7 (495) 645-2435 (Москва).
```

Внимание: Не ставьте устройство на какое-либо другое электрическое оборудование, а также не ставьте никакое другое оборудование на это устройство. Располагайте это устройство вдали от всех источников тепла.

 $\checkmark$ 

© 2008 NETGEAR, Inc. Все права защищены. NETGEAR и логотип NETGEAR являются зарегистрированными товарными знаками NETGEAR, Inc. в США и/или других странах. Другие марки или названия продуктов являются зарегистрированными товарными знаками соответствующих владельцев. Сведения могут изменяться без предварительного уведомления.

Ноябрь 2008

• Если индикатор Power не горит постоянно зеленым цветом через две минуты после включения, выключите и снова включите питание маршрутизатора. Либо с помощью ручки нажмите и удерживайте в течение 10 секунд кнопку перезагрузки на задней панели маршрутизатора для восстановления заводских настроек

Если индикатор беспроводного соединения не горит. проверьте, включена ли функция беспроводного подключения. Для этого зарегистрируйтесь на маршрутизаторе и отметьте поле "Enable Wireless Router Radio" (Включить беспроводной маршрутизатор) в меню

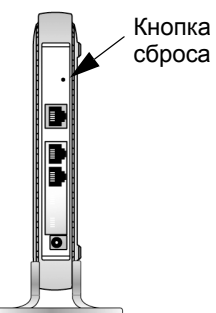

Advanced Wireless Settings (Дополнительные параметры беспроводной связи).

# Техническая поддержка

Благодарим за выбор продуктов NETGEAR.

Вы можете обратиться за помощью на сайт www.netgear.ru, а также в службу технической поддержки по телефонам 8-800-100-1160 (звонок бесплатный) или

> Этот значок помещен в соответствии с директивой Европейского Союза 2002/96 по утилизации электрического и электронного оборудования (WEEE). В случае утилизации данного устройства на территории Европейского Союза этот процесс должен осуществляться в соответствии с законодательством страны по реализации Директивы WEEE.